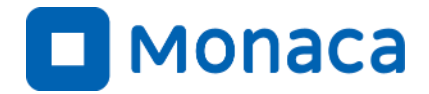

**HJS** 

# Monaca Education 導入研修

アシアル情報教育研究所 岡本 雄樹

https://edu.monaca.io/ Copyright © Asial Corporation. All Right Reserved.

書籍はお手元にございますでしょうか?

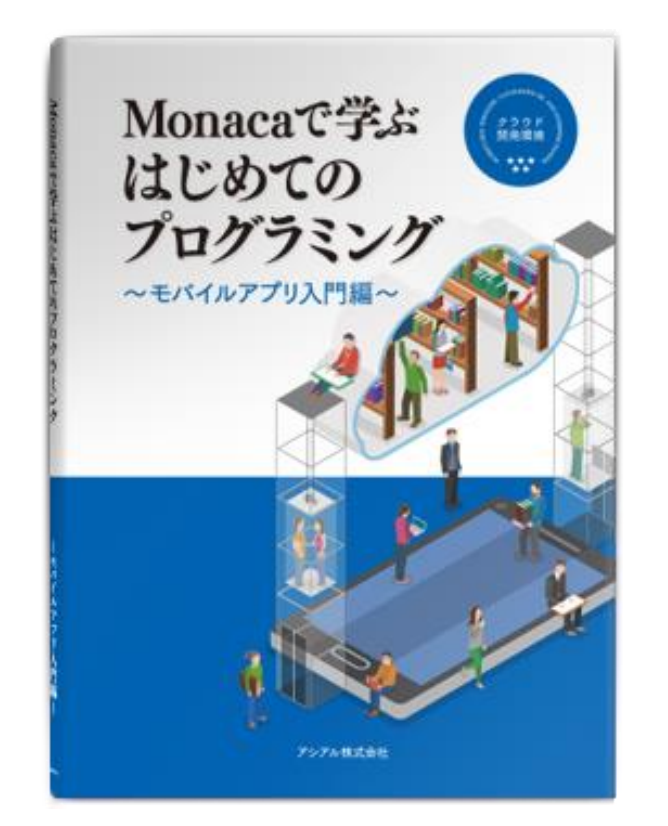

#### 3日目で使用します、なければ献本致します

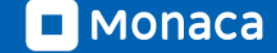

自己紹介

#### ■名前

・ 岡本雄樹(アシアル情報教育研究所 所長)

#### ■著書

- ・ イラストでよくわかるPHP
- WordPressプロフェッショナル養成読本
- Monacaで学ぶはじめてのプログラミング

■メッセージ

- 「コンピューター」「インターネット」「プログラミング」
- 私は高校生の時にそれらと出会うことで人生が拓けました。
- 先生方とMonacaによるアプリ開発を通じて、情報技術の
   活用方法や作品作りの楽しさを広めてまいります。

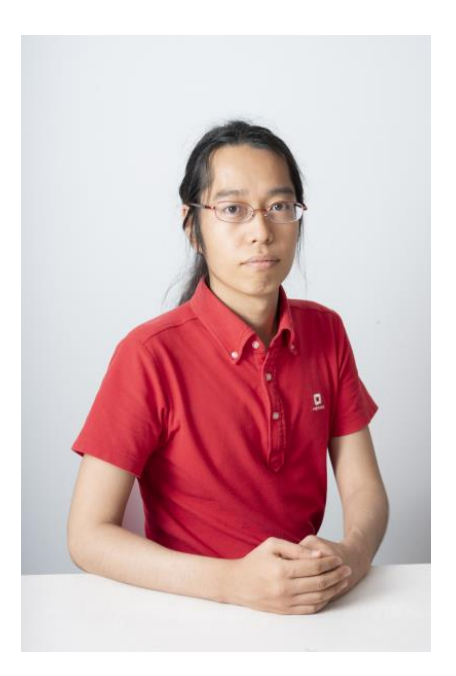

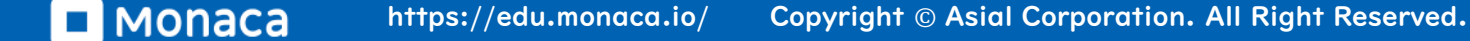

アシアル株式会社について

・ 2002年

- 代表の田中正裕が本郷の地で創業(当時20才)
  - PHP言語に関する雑誌発刊・教育・コンサルティング
- ・ 2010年
  - アシアルPHPスクールのマネージャーに岡本が就任
- · 2012年
  - アプリ開発ツール「Monaca」をリリース
    - JavaScript言語とHTML5による複数OS向けアプリ開発環境を提供
- ・ 2015年
  - MonacaEducation事業がスタート
- ・ 2020年
  - アシアル情報教育研究所設立

アシアル株式会社

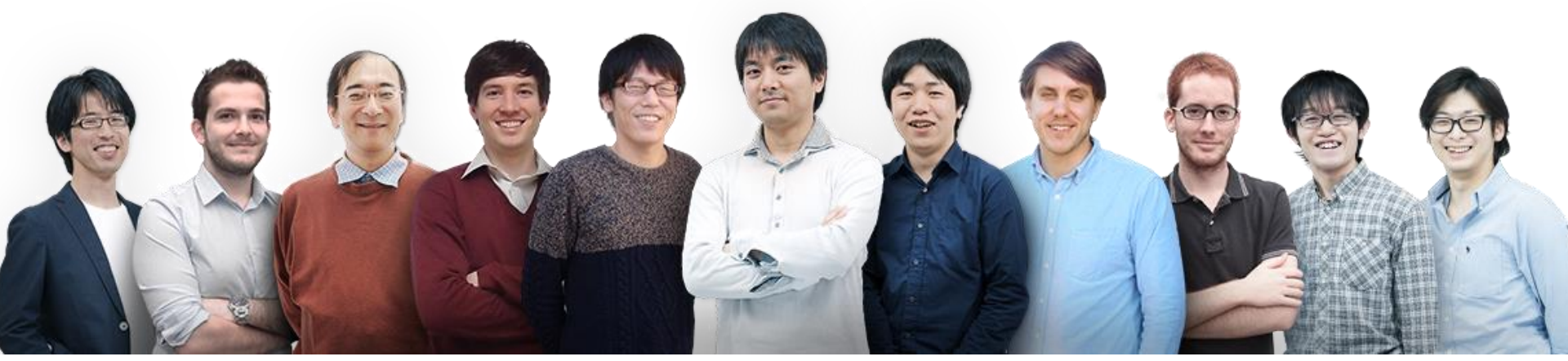

#### 会社概要

- 創業:2002年
- 事業所:東京(本社)、サンフランシスコ、ハンガリー
- 従業員数:約60名(10国籍)

社名の由来

• アジアのリーダー

事業内容

- システム構築・アプリ開発
- 製品・サービス
- プログラミング教育

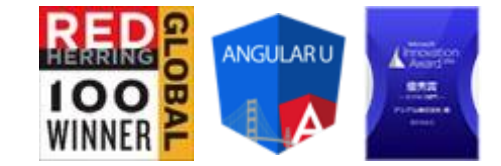

# Monacaとは

JS

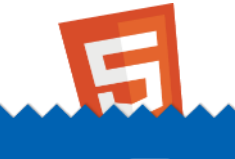

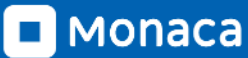

## Monacaとは スマホやタブレットアプリが作れます

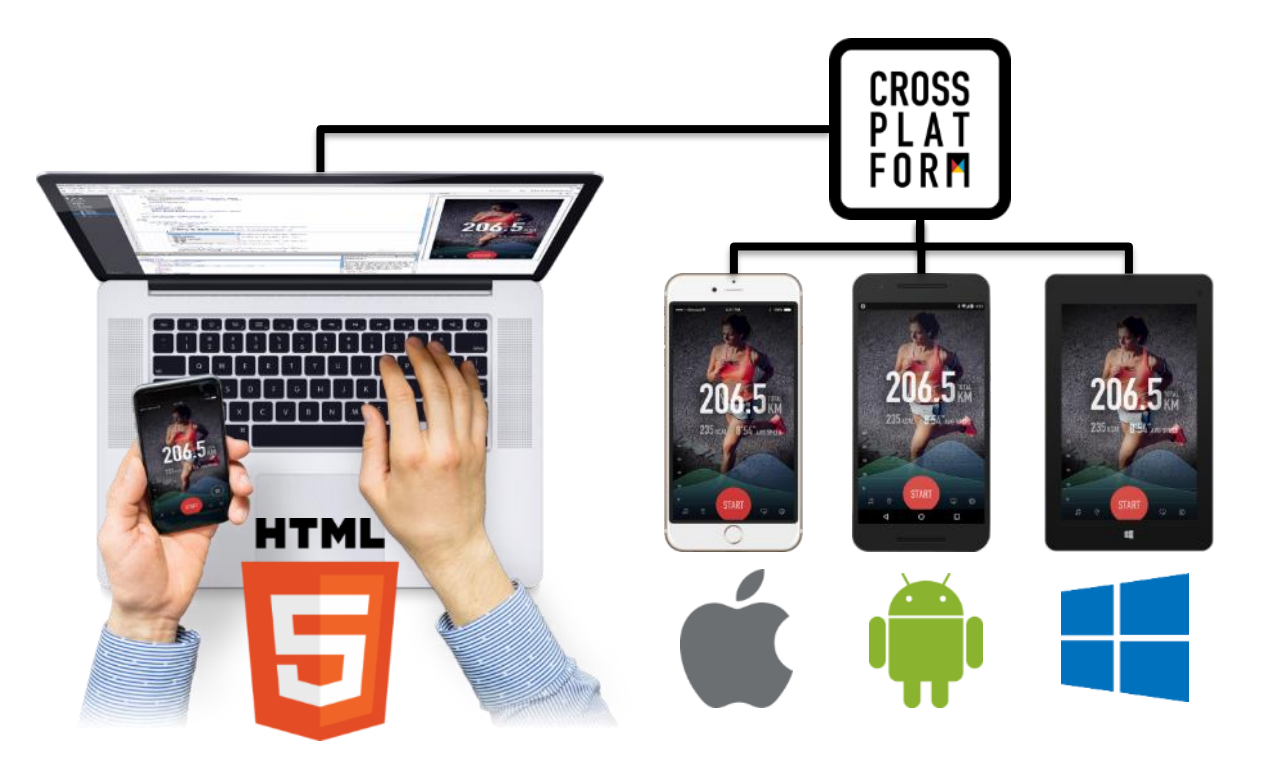

## **Monacaの特徴** ブラウザだけで動作するクラウドIDE(統合開発環境)

| Monaca ファイル 編集 表示                                                                                                    | 実行 ビルド プロジェクト 設定 ●バックエンド ヘルプ                                                                                                    |                   | ~ / )                                                                               | E        |
|----------------------------------------------------------------------------------------------------|----------------------------------------------------------------------------------------------------|-------------------|-------------------------------------------------------------------------------------|----------|
| アシアル学園試験対策アプリ 仕様 Lv2                                                                                                    | 词 Index.html 🗙 🔟 app.js questions.csv 📀 💌                                                                                                    | 📫 iPhone 8 🗙 🕻    | )                                                                                   | •≡:      |
|                                                                                                    | 1 HTAL                                                                                                    | iPhone 8 (750x133 | 34) 🔻 🗌                                                                             |          |
| <ul> <li>mode_modules</li> <li>res</li> <li>res</li> <li>gestions.csv</li> <li>assets</li> <li>components</li> <li>css</li> <li>index.html</li> <li>gitignore</li> <li>config.xml</li> <li>LICENSE</li> <li>package-lock.json</li> <li>package.json</li> </ul> | 2 <html> 3 <html> 4 (neta charset="utf-8"&gt; 5 (meta name="viewport" content="width=device-width, initial-scale=1, maximum-scale=1, user-scale 6 (meta name="viewport" content="width=device-width, initial-scale=1, maximum-scale=1, user-scale 7 (meta name="viewport" content-Security-Policy" content="default-src * data: gap: content: https:// 7 (script src="components/loader.js"&gt; 9 (link rel="stylesheet" href="components/loader.css"&gt; 9 (link rel="stylesheet" href="components/loader.css"&gt; 9 (link rel="stylesheet" href="components/loader.css"&gt; 9 (link rel="stylesheet" href="components/loader.css"&gt; 9 (link rel="stylesheet" href="components/loader.css"&gt; 9 (link rel="stylesheet" href="components/loader.css"&gt; 9 (link rel="stylesheet" href="components/loader.css"&gt; 9 (link rel="stylesheet" href="components/loader.css"&gt; 9 (link rel="stylesheet" href="components/loader.css"&gt; 9 (link rel="stylesheet" href="components/loader.css"&gt; 9 (link rel="stylesheet" href="components/loader.css"&gt; 9 (link rel="stylesheet" href="components/loader.css"&gt; 10 (hody&gt; 11 (hody&gt; 12 (div class="header"&gt; 13 (link rel="stylesheet" href="components/loader.css"&gt; 14 (loads="components/loader.css"&gt; 15 (link rel="stylesheet" href="components/loader.css"&gt; 16 (Jink rel="stylesheet" href="components/loader.css"&gt; 17 (loads="components/loader.css"&gt; 18 (link rel="stylesheet" href="components/loader.css"&gt; 10 (Jody&gt; 12 (div class="nontent"&gt; 13 (link rel="stylesheet" href="components/loader.css"&gt; 14 (link rel="stylesheet" href="components/loader.css"&gt; 17 (div class="nontent"&gt; 18 (link rel="stylesheet" href="components/loader.css"&gt; 18 (link rel="stylesheet" href="components/loader.css"&gt; 19 (link rel="stylesheet" href="components/loader.css"&gt; 10 (Jody&gt; 13 (link rel="stylesheet" href="components/loader.css") 14 (link rel="stylesheet" href="components/loader.css"] 18 (link rel="stylesheet" href="components/loader.css"] 19 (link rel="stylesheet" href="comp</html></html> | Tat<br>/se        | マシアル学園試験対策アプリ<br>2<br>0<br>0<br>0<br>0<br>0<br>0<br>0<br>0<br>0<br>0<br>0<br>0<br>0 |          |
| ジェクトパネル<br>いの管理などを行<br>います)                                                                                                    | 春 デバッガー × C フレビュー… 〒 ターミナル  い  や  に  Elements Resources Network Timeline Console Waiting for Monaca Debugger connection… Debug Log Warning Error >                                                                                                    | Y                 |                                                                                     |          |
|                                                                                                    | デバッグパネル<br>(エラー情報などを表示します)                                                                                                    |                   | ライブプレビュ-<br>(動作確認を行い)                                                               | ー<br>ます) |
|                                                                                                    | >= Ø                                                                                                    |                   |                                                                                     | •        |

メニューバー メニューバー マキン機能を呼び出せます

Monaca

## Monacaの特徴 作品が手元のスマホやタブレットで動き出す!

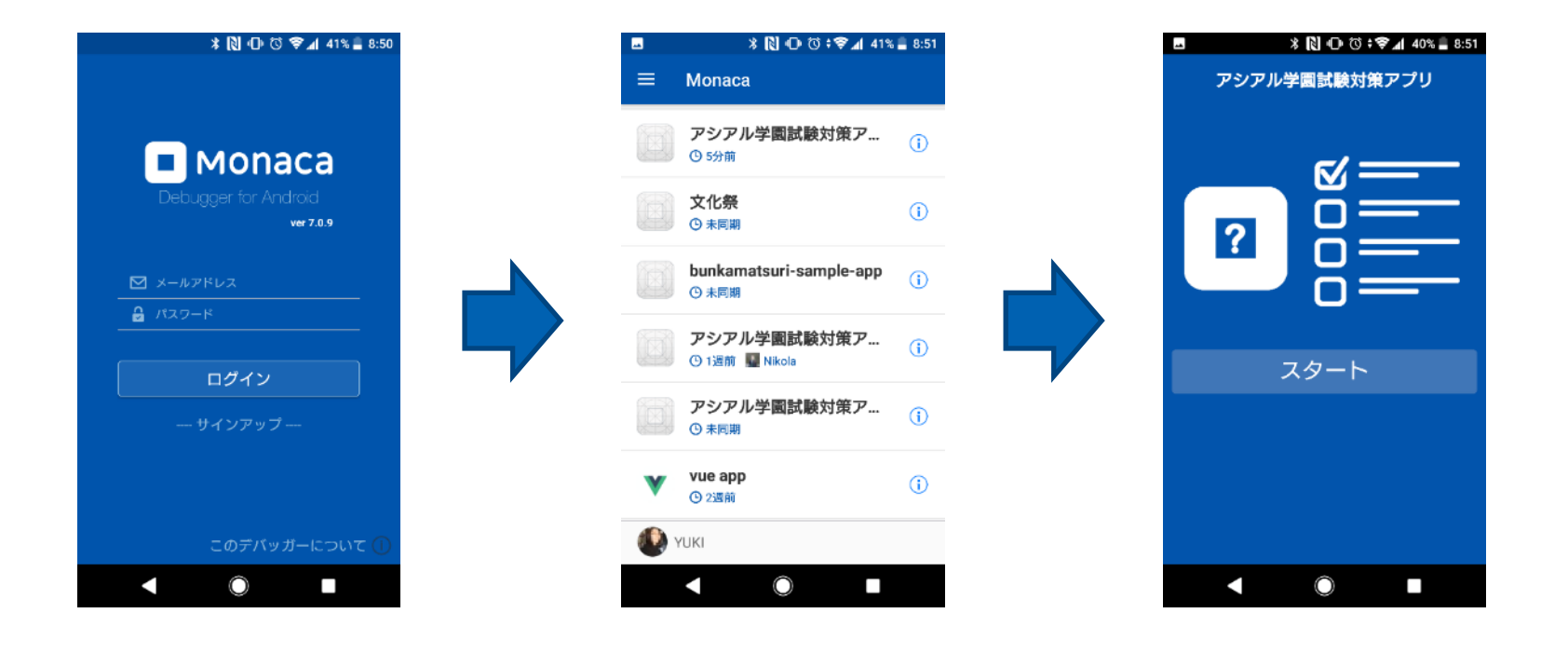

#### 端末のセンサーを活用でき、中学技術の計測と制御にも最適 QRコードの読み込みにも対応

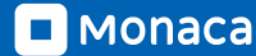

# Monacaでブロック崩し体験

3

JS

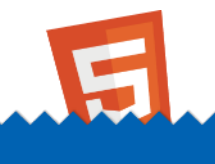

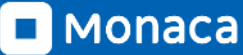

## Monaca のアカウント登録方法

## A:Web上からメールアドレスで登録 B:Web上からGoogleアカウント連携で登録 C:アシアルに依頼して一括発行

| 2-380-0-6-4-0-4<br>To Have Source<br>The Source Source So | Aマホアブリ開発で<br>楽しくブログラミング学習<br>」IFAIOT                                |   | アカウント作成<br>メールアドレス (必須)                  | Monaca/<br>Monaca Tea<br>10 839 * | ncaへようこそ!アドレスを確認してください > MainLut x<br>Team infogmenet metho<br>Common Education                                                                               |  |  |  |
|----------------------------------------------------------------------------------------------------|---------------------------------------------------------------------|---|------------------------------------------|-----------------------------------|----------------------------------------------------------------------------------------------------|--|--|--|
| - and                                                                                                    |                                                                     |   | 半角英字と数字を組み合わせた7文字以上                      |                                   | Monacaへの登録、ありがとうございます。                                                                                                    |  |  |  |
| -                                                                                                    | -                                                                   |   |                                          |                                   | 下記のボタンをクリックして本登録を完了させてください。                                                                                                    |  |  |  |
| ADMEDIC<br>REPORTED MILE<br>PORTED AND TABLE (                                                                                                    | 2019271-00 (m)<br>2019271-00 (m)<br>2022801940-005-02772 (m)(0.000) |   | アカウント作成ボタンをクリックすると、利用規約に同意したとみ<br>なされます。 |                                   | 木登録はこちら                                                                                                    |  |  |  |
| ILINGULU Man                                                                                                    | 2019F0-H3U BB                                                       | I | アカウント新規作成                                |                                   | または、URLにアクセスレイ本登録を完了してくだみい。<br>https://monaca.education/ja/verify/a5ad3edb8f0e54de1ce98786652ef308abf6bc5<br>Opyrdit: © ANB Corporation. All rights reserved. |  |  |  |
|                                                                                                    |                                                                     |   |                                          |                                   |                                                                                                    |  |  |  |

Monaca https://edu.monaca.io/ Copyright © Asial Corporation. All Right Reserved.

### ビジネス用のMonacaに 迷い込まないようにご注意ください

🗖 Monaca

ソリューション × Monacaを選ぶ理由 導入事例 エコシステム × プログ × ログイン

-----

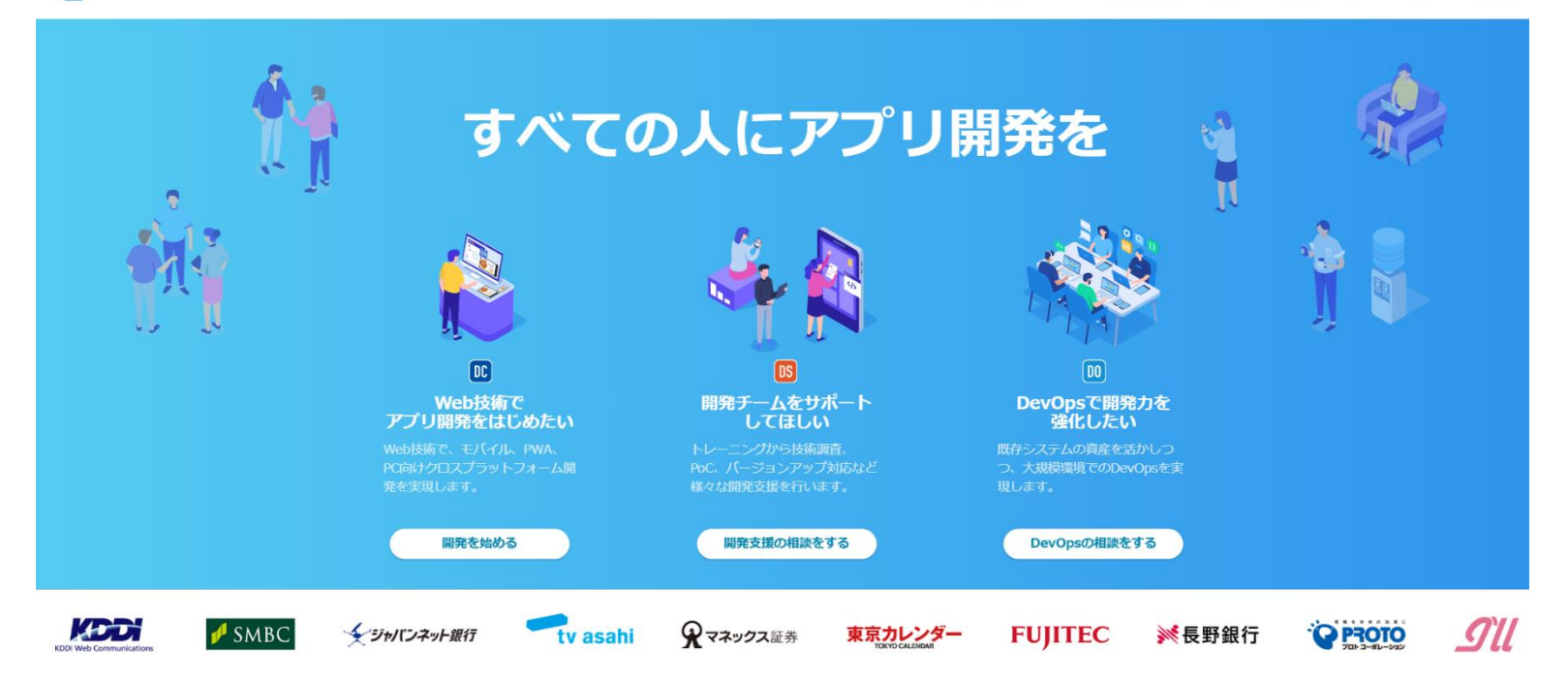

教育版公式サイト URL にアクセス

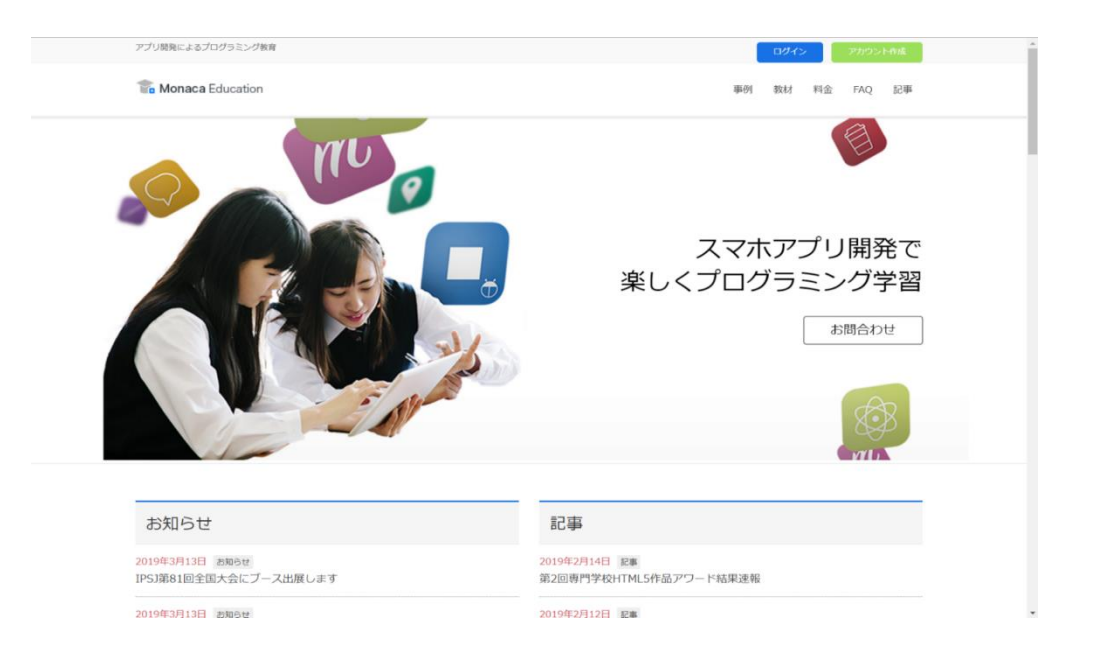

# https://edu.monaca.io/

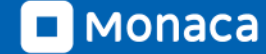

ログイン(本日はここから)

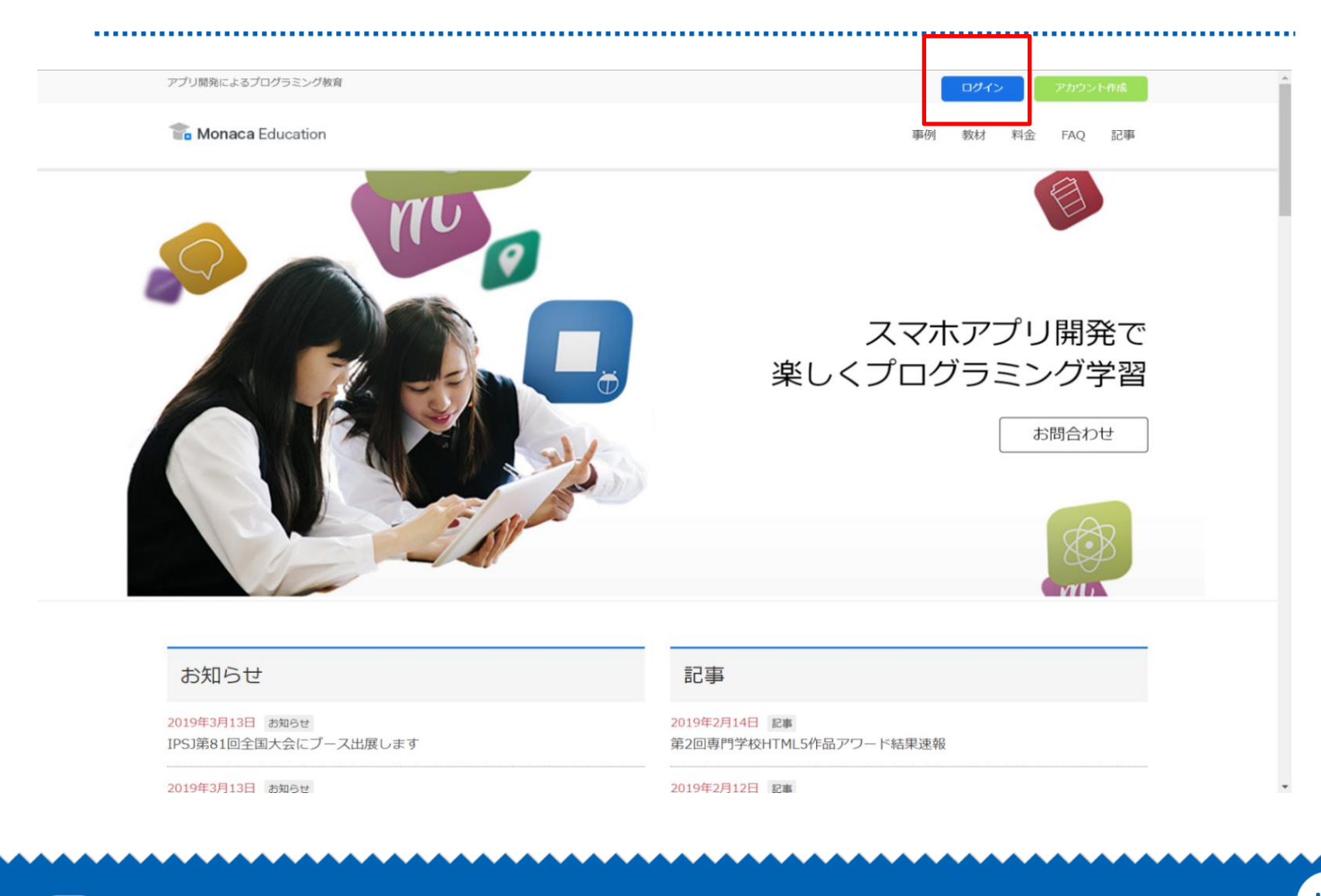

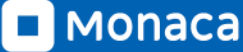

メールアドレスでログイン

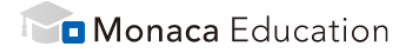

| ログイン                    |
|-------------------------|
| 🖂 メールアドレス               |
| ● パスワード                 |
| ☆ 次回から自動的にログイン     ログイン |
| パスワードをお忘れですか?<br>       |
| G Sign in with Google   |
| アカウントを持っていない場合はこちら      |

## https://monaca.education/ja/login

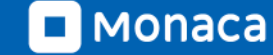

ダッシュボード

#### ・ 開発中のアプリはプロジェクト単位で管理します

新しいプロジェクトを作ると一覧に並びます

| • Monaca Education             |                  |   |
|--------------------------------|------------------|---|
| 新しいプロジェクトを作る                   | インポート            |   |
| <ul> <li></li></ul>            | 作成日順             | C |
| 新しいプロジェクトを作成し<br>開発できるプロジェクトが3 | てください。<br>ありません。 |   |
|                                |                  |   |
|                                |                  |   |
|                                |                  |   |

新しいプロジェクトを作る

・ 今回は「ブロック崩し」を選択して作ってみましょう

プロジェクト名は自由に設定できます

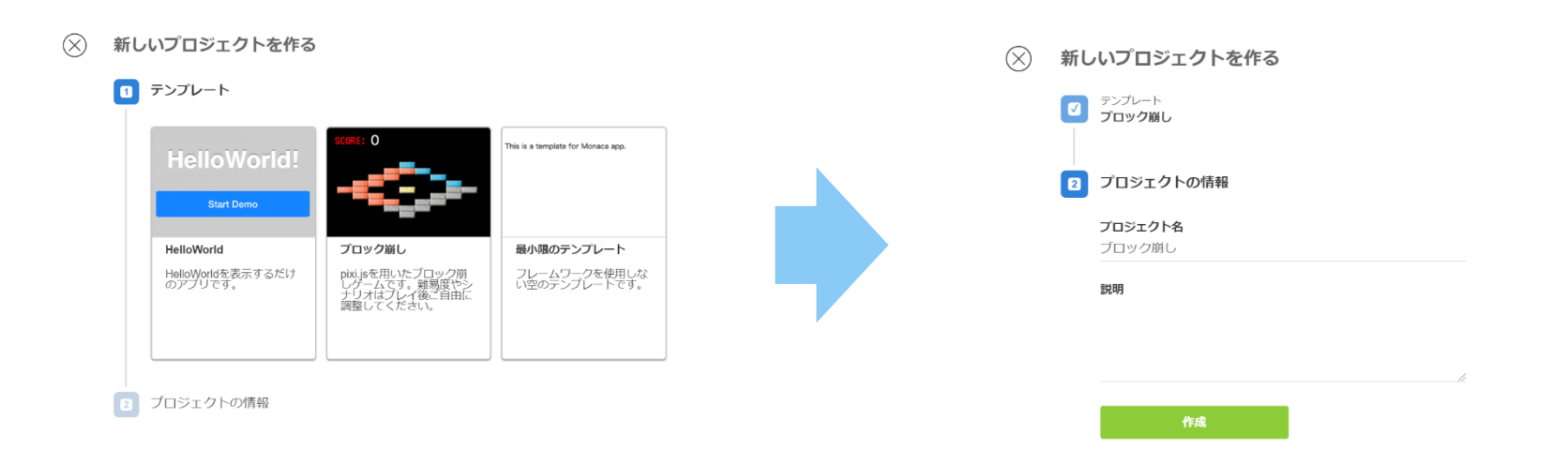

![](_page_16_Picture_4.jpeg)

プロジェクトを開く

# 一覧からプロジェクトを選択して下さい 「クラウドIDEで開く」を選択して下さい

![](_page_17_Picture_2.jpeg)

## MonacaIDE(統合開発環境)

![](_page_18_Figure_1.jpeg)

■ MONACA https://edu.monaca.io/ Copyright © Asial Corporation. All Right Reserved.

フォルダとファイルを開く

### プロジェクトパネルのファイルツリーを操作して下さい

![](_page_19_Figure_2.jpeg)

プログラムの変更(玉の数を増やす)

- ・ ブロック崩しプログラムの本体は「main.js」ファイルです
- プロジェクトパネルのファイルツリーからmain.jsを探して「ダブ ルクリック」して下さい
- 5行目の変数SETTINGS\_BALL\_NUMを1000に「修正」して 下さい
- main.jsの変更を「保存」して下さい。
- プレビュー上の玉の数が増えれば成功です

玉が増えれば成功

#### 「保存」はボタンかショートカットキー(Ctrl + s)

![](_page_21_Picture_2.jpeg)

MONACA https://edu.monaca.io/ Copyright © Asial Corporation. All Right Reserved.

# ブロック崩しの授業での展開方法

3

JS

![](_page_22_Picture_1.jpeg)

![](_page_22_Picture_2.jpeg)

ブロック崩しの授業での展開方法

#### • 目標設定

- ・ プログラミングに対する動機付け
- Monacaのログインおよび基本操作を身につける
- 注意点
- ブロック崩し自体は約500行の大作かつゲーム作品であり、指導者が内容を理解して説明 する必要はありません。
  - OSやOfficeソフトであっても全機能を把握するのは不可能です
  - ・ 2~30行程度のサンプルアプリとして『おみくじアプリ』を次回は学習します

展開のポイント

- 玉の数を変更することは非常に『ウケ』が良い
- ・ 生徒達は周囲と協力しながら、操作方法を学習してくれます
- 興味関心が高まるため、今後の授業の流れを説明することで次回以降の学習をスムーズに することができます
- 実際の授業の様子や指導方法は、Monaca導入校の先生の授業動画や指導案を参考にして頂けます

# ブロック崩しの更なる改造

**I** 

![](_page_25_Picture_1.jpeg)

![](_page_25_Picture_2.jpeg)

ブロック崩しの更なる改造

- 更なる改造を通じて指導するパターンを紹介します
- センサーを活用するため、スマホやタブレットの利用ができる場合に有効です
- ・ 指導のポイント
  - オリジナルのブロック配置を通じて『配列』の予習とする
  - ・ 玉の画像変更を通じて『ファイル』の理解を深める
  - デバッガーアプリの活用を通じて『加速度センサー』のようなセンサーがコン
     ピューターに組み込まれていることを理解する

【実習】ブロックの配置を変える

- ・ ブロックは二次元配列で管理されています
- Monaca入門のタイミングで配列の予習が可能
- 'red'や'gold'は文字なので「'」か「""」で囲みます

| o inc | dex.html |      | J     | ] main.js 🕽           | ĸ     | C        |               |            |              |              |           |           |           |            |
|-------|----------|------|-------|-----------------------|-------|----------|---------------|------------|--------------|--------------|-----------|-----------|-----------|------------|
| 43    |          | setM | ap:   | <pre>function()</pre> | {     |          |               |            |              |              |           |           |           |            |
| 44    |          |      | var   | blockMap =            | [     |          |               |            |              |              |           |           |           |            |
| 45    |          |      |       | [null,                | null  | ,        | null,         | null,      | null,        | 'blue',      | null,     | null,     | null,     | null],     |
| 46    |          |      |       | [null,                | null  | ,        | null,         | null,      | 'red',       | 'red',       | 'blue',   | null,     | null,     | null],     |
| 47    |          |      |       | [null,                | null  | ,        | null,         | 'red',     | 'red',       | null,        | null,     | 'blue',   | null,     | null],     |
| 48    |          |      |       | [null,                | null  | ,        | 'red',        | 'red',     | null,        | null,        | null,     | null,     | 'blue',   | null],     |
| 49    |          |      |       | [null,                | 'red  | ',       | 'red',        | null,      | null,        | 'gold',      | null,     | null,     | 'silver', | 'silver'], |
| 50    |          |      |       | [null,                | null  | ,        | 'red',        | 'red',     | null,        | null,        | null,     | 'silver', | 'silver', | null],     |
| 51    |          |      |       | [null,                | null  | ,        | null,         | 'red',     | 'red',       | null,        | 'silver', | 'silver', | null,     | null],     |
| 52    |          |      |       | [null,                | null  | ,        | null,         | null,      | 'silver',    | 'silver',    | 'silver', | null,     | null,     | null],     |
| 53    |          |      |       | [null,                | null  | ,        | null,         | null,      | null,        | 'silver',    | null,     | null,     | null,     | null]      |
| 54    |          |      | ];    |                       |       |          |               |            |              |              |           |           |           |            |
| 55    |          |      |       |                       |       |          |               |            |              |              |           |           |           |            |
| 56    |          |      | for ( | (j = 0; j <           | block | Map.leng | gth; j++) {   |            |              |              |           |           |           |            |
| 57    |          |      |       | <pre>for(i = 0;</pre> | i < b | lockMap[ | [j].length;   | i++) {     |              |              |           |           |           |            |
| 58    |          |      |       | if(bloc               | kMap[ | j][i] != | == null) {    |            |              |              |           |           |           |            |
| 59    |          |      |       | var                   | bloc  | k = BB.a | addBlock(10 · | +(30 * i), | 80 + (12 * j | ), blockMap[ | j][i]);   |           |           |            |
| 60    |          |      |       | }                     |       |          |               |            |              |              |           |           |           |            |
| 61    |          |      |       | }                     |       |          |               |            |              |              |           |           |           |            |
| 62    |          |      | }     |                       |       |          |               |            |              |              |           |           |           |            |
| 63    |          | },   |       |                       |       |          |               |            |              |              |           |           |           |            |

## 【実習】 玉の色を変える(簡易編集)

- 画像ファイルをダブルクリックすると編集できます
- ペンで塗りつぶして下さい
- ・ 保存後に閉じない場合は手動で×をクリック

![](_page_28_Figure_4.jpeg)

【実習】スマホやタブレットで動かす

- デバッガー (Monaca for Study)を起動
- ・ ID・パスワードでログイン
- ・ プロジェクトー覧からブロック崩しを選択

![](_page_29_Picture_4.jpeg)

Monaca https://edu.monaca.io/ Copyright © Asial Corporation. All Right Reserved.

【実習】加速度センサー対応

- 学習者向けページにアクセス
- ・ サンプルアプリ集に移動
- ・ ブロック崩し(加速度センサー版)を選択

| あ あんこ         | エデュケーション   プログラミング | × 👔 Monaca Education学    | 習サポートペー × + |            |    |      |      |         |      | - | × |
|---------------|--------------------|--------------------------|-------------|------------|----|------|------|---------|------|---|---|
| $\leftarrow$  | → C 🗈 https        | ://edu.monaca.io/student |             |            |    |      |      | ŵ       | ర్≡  | Ē |   |
|               | アプリ開発によるプログラミ      | シグ教育                     |             | <b>0</b> 0 | 作成 | *    |      |         |      |   |   |
|               | The Monaca Educ    | 料金表                      | FAQ         | 知らせ        |    |      |      |         |      |   |   |
|               |                    |                          |             |            |    |      | はじめて | のMonaca |      |   |   |
|               | サンプルアプリ            | J集(あんこエデコ                | ケーションより     | 厳選)        |    |      | 公式テキ | Fストに従って | 学習する | 5 |   |
|               |                    |                          |             |            |    |      |      |         |      |   |   |
|               |                    |                          |             |            |    |      |      |         |      |   |   |
|               | 難易度                | アプリ名                     |             |            |    | インポー | -ト   |         |      |   |   |
|               | \$                 | おみくじアプリ                  |             |            |    | ひな形  | 完成   | 扳       |      |   | ÷ |
|               | **                 | ブロック崩し(加速度セ              | ンサー版)       |            |    | 完成版  |      |         |      |   | ł |
| https://edu.r | nonaca.io/student  |                          |             |            |    |      |      |         |      |   | Ŧ |

Monaca

【実習】加速度センサー対応

- ・ パソコン
  - ・ 『ブロック崩し(加速度センサー対応版)』をダイレクト・インポート

🕩 奈 📶 📋 97%

(i)

・ デバッガー

アプリ・インポート

このアプリをプロジェクトとしてインポート します。クラウドIDEやMonacaデバッガーを 利用してデバイストで起動できます。

> **インポート** ダッシュボードへ

ブロック崩し(加速度セン サー対応版)

プロジェクトー覧から同プロジェクトを実行

![](_page_31_Picture_5.jpeg)

8:12 9

=

Monaca

O 4秒前

ブロック崩し(加速度センサー対...